**TMF** – Technologie- und Methodenplattform für die vernetzte medizinische Forschung e.V.

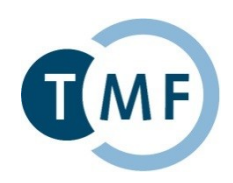

# **Dockerbank 2**

# **Container-basiertes Deployment von biomedizinischen IT-Lösungen** Fortgeschrittene Werkzeuge

# Matthias Löbe, Sebastian Stäubert

Institut für Medizinische Informatik, Statistik und Epidemiologie, Universität Leipzig

# Praktische Übungen bzw. Teil 0 Installation der Docker-Plattform (Wiederholung)

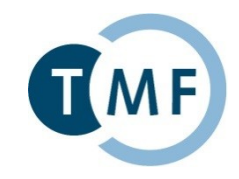

### Inhalt

- Installation unter Windows
- Installation unter Linux
- (Verwendung der Docker TMF VM)

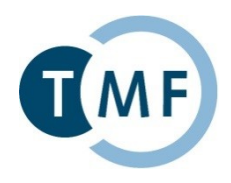

a) Docker for Windows (Native Installation) Voraussetzungen: Windows 10 Enterprise/Pro/Edu 64Bit, Hyper-V!

- Anleitung unter https://docs.docker.com/docker-for-windows/
- Docker steht anschließend nativ auf der Kommandozeile zur Verfügung

### b) Docker Toolbox

Voraussetzungen: Windows 7 64Bit oder neuer, Virtualisierung aktiviert

- Anleitung unter https://docs.docker.com/toolbox/toolbox\_install\_windows/ bzw. 2016-03-02-Docker-Kurzanleitung.pdf<sup>2</sup>
  - Docker Client
  - Docker Toolbox management tool and ISO
  - Oracle VM VirtualBox
  - Git MSYS-git UNIX tools
- Docker läuft anschließend in einer VM
- Docker Toolbox terminal

\*https://docs.docker.com/engine/installation/windows/

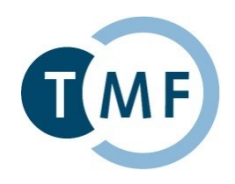

Voraussetzung: 64Bit, Kernel 3.10, Ubuntu ab v12

- 1. Paketinfos aktualisieren:
  - \$ sudo apt-get update
  - \$ sudo apt-get install apt-transport-https ca-certificates
- 2. GPG key hinzufügen:
  - \$ sudo apt-key adv
    - --keyserver hkp://p80.pool.sks-keyservers.net:80
    - --recv-keys 58118E89F3A912897C070ADBF76221572C52609D
- 3. Paketquelle hinzufügen:
  - \$ echo ,,deb https://apt.dockerproject.org/repo ubuntu-xenial main" > /etc/apt/sources.list.d/docker.list
- 4. Paketinfos aktualisieren und docker installieren:
  - \$ sudo apt-get update
  - \$ sudo apt-get install docker-engine
- 5. Docker Daemon starten: \$sudo service docker start

\* https://docs.docker.com/engine/installation/linux/ubuntulinux/ https://docs.docker.com/engine/installation/linux/debian/

# Praktische Übungen bzw. Teil 1 Docker Swarm und Docker Machine

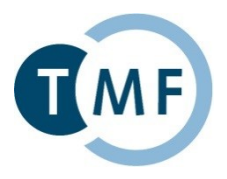

# Inhalt

- Docker Netzwerke (CLI)
- Docker Netzwerke (Compose)
- Docker Machine
- Docker Swarm

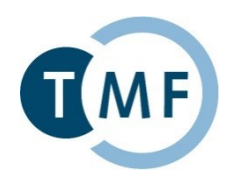

# Szenario:

Datenintegrationszentrum der Nationalen Initiative Medizininformatik

- Eine hypothetische App "MedicalKnowledgeArchive" (**mkArchive**).
- Ziel: Aufbau eines Docker-Netzwerks mkarchive-network
  - Besteht aus zwei Containern: einem modifizierten Tomcat-Image und nutzt eine externe Datenbank

# Legt ein virtuelles Docker-Netz an

\$ docker network create mkarchive-network

# Lädt ggfs. die Images vom Docker-Hub und startet die Container (im Hintergrund -d)
\$ docker run --net=mkarchive-network --name=mkarchive-db -d tmfev/mkarchive-db:v1

\$ docker run --net=mkarchive-network --name=mkarchive-web -d -p 80:8080
tmf-ev/mkarchive-web:v1

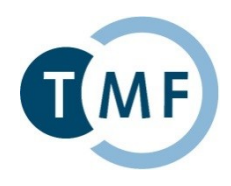

 Jeder Container bekommt eine eigene private IP-Adresse (172.20.0.2, 172.20.0.3)

# Gibt die IP aus, für welche Port 80 "freigeschaltet" wurde

```
$ docker inspect mkarchive-web | grep IPAddress
```

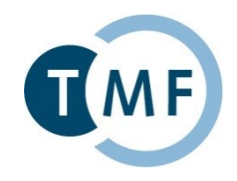

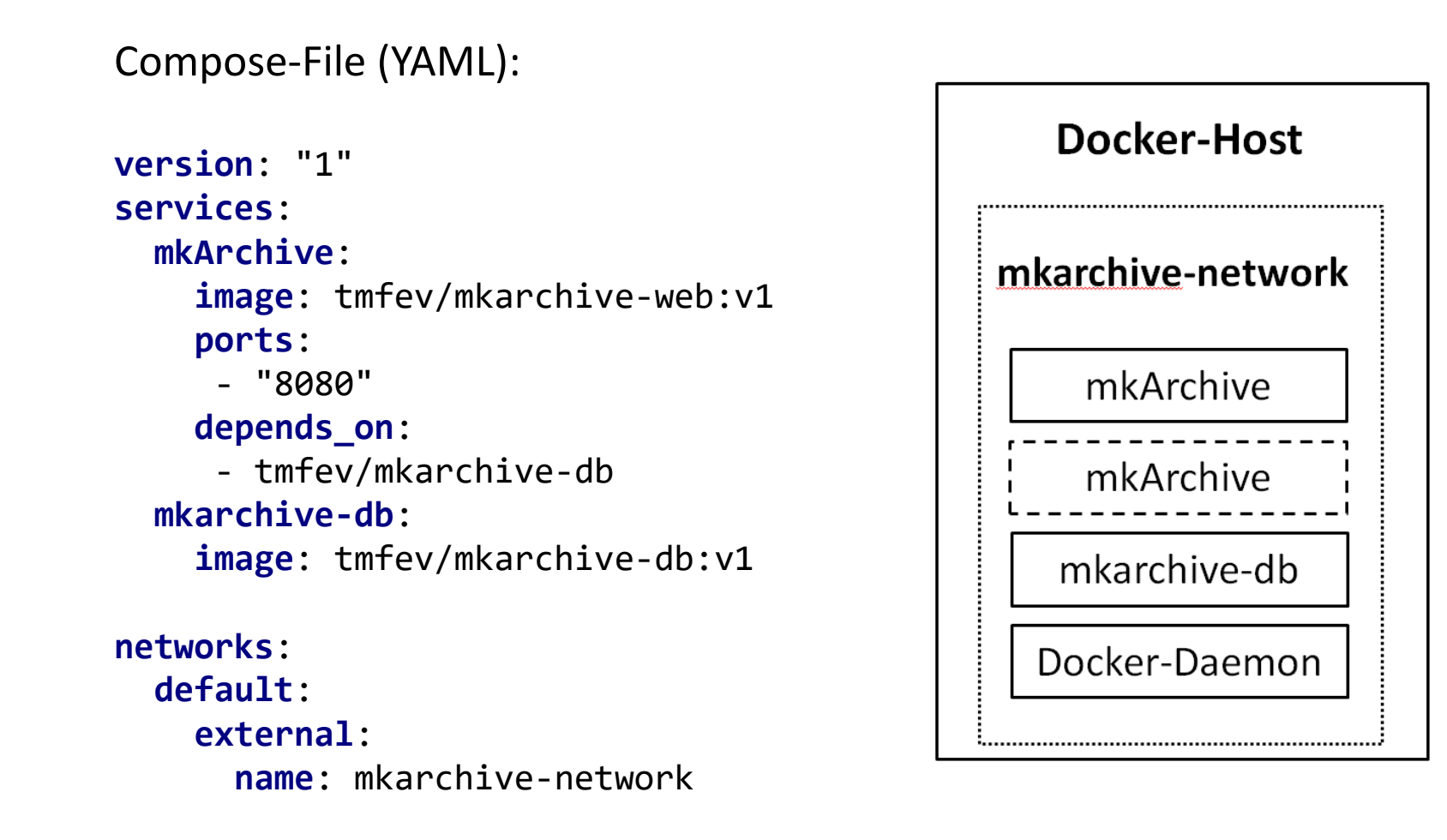

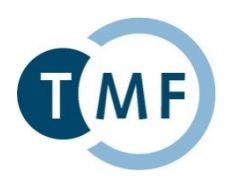

### # Anwendung starten

\$ docker-compose up -d

# Gibt die IP-Adresse und Port aus, auf welchen die Anwendung erreichbar ist # Host-Port wird jetzt dynamisch vergeben (wegen möglicher Skalierung!) \$ docker-compose port mkArchive 8080

- Netzwerktechnisch identisch zu Docker-Netzwerk (logisch, wird ja referenziert)
  - Aber auch Verteilung über mehrere Hosts möglich (Overlay-Netzwerk mit Key-Value-Store)
  - Neustart von Containern im Fehlerfall einstellbar

# Aber nun ist Lastverteilung möglich (2 x Web, 1 x DB) wegen hoher Zugriffszahlen!# Neuer Container mit neuer IP, aber mit (einziger) DB verbunden

\$ docker-compose scale mkArchive=2

# # Gemeinsames Logfile aller Container (fortlaufend aktualisiert)

\$ docker-compose logs -f

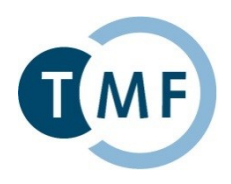

- Installiert Docker auf entfernten Hosts (über SSH)
  - Compose arbeitet nur auf einem Host
- Docker-Machine unterstützt Virtualisierungslösungen wie VMWare oder Hyper-V, aber auch Cloud-Anbieter
  - Docker-Machine muss wie Docker-Compose als Binary installiert werden
  - Kann aber nicht ohne Weiteres innerhalb einer VM benutzt werden, da dort Virtualisierungsflags fehlen (VT-X/AMD-v)

# VirtualBox installieren

- \$ apt-get install virtualbox
- # Zentralen Cluster-Store erzeugen
- \$ docker-machine create -d virtualbox cluster-store

# Consul ist ein Key-Value-Store zur Verwaltung der Cluster-Metadaten (und ein Docker-Image)
\$ docker \${DOCKER\_OPTS} run -d -p 8500:8500 -h ,,consul" consul ...

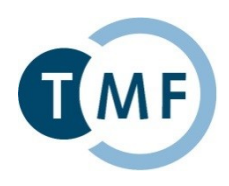

- Clustering von Docker-Hosts
  - Docker-Swarm ist auch nur ein Image mit dem Docker-Daemon
  - Jeder Clusterknoten (swarm-node) führt einen swarm-Container aus
- Genau ein Swarm-Master ist die zentrale Kommunikationsinstanz
  - Swarm verteilt die Container dann über die Knoten

```
# Konfigurationseinträge zum Finden des Cluster-Stores
$ DOCKER_OPTS=-d virtualbox --swarm --swarm-discovery=consul://$(docker-
machine ip cluster-store):8500 --engine-opt=cluster-advertise=eth1:0 ...
```

```
# Drei weitere Hosts (Nodes) starten
$ docker-machine create ${DOCKER_OPTS} --swarm-master swarm-master
$ docker-machine create ${DOCKER_OPTS} swarm-node-00
$ docker-machine create ${DOCKER_OPTS} swarm-node-01
```

# Umgebungsvariablen setzen, sodass alle Befehle auf dem Swarm-Master ausgeführt werden
\$ eval \$(docker-machine env --swarm swarm-master)

```
# Start der App, Swarm managed die Aktivierung der Container nach vorgegebener Strategie
$ docker-compose up -d
```

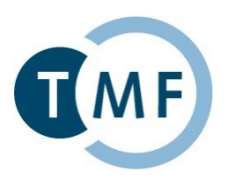

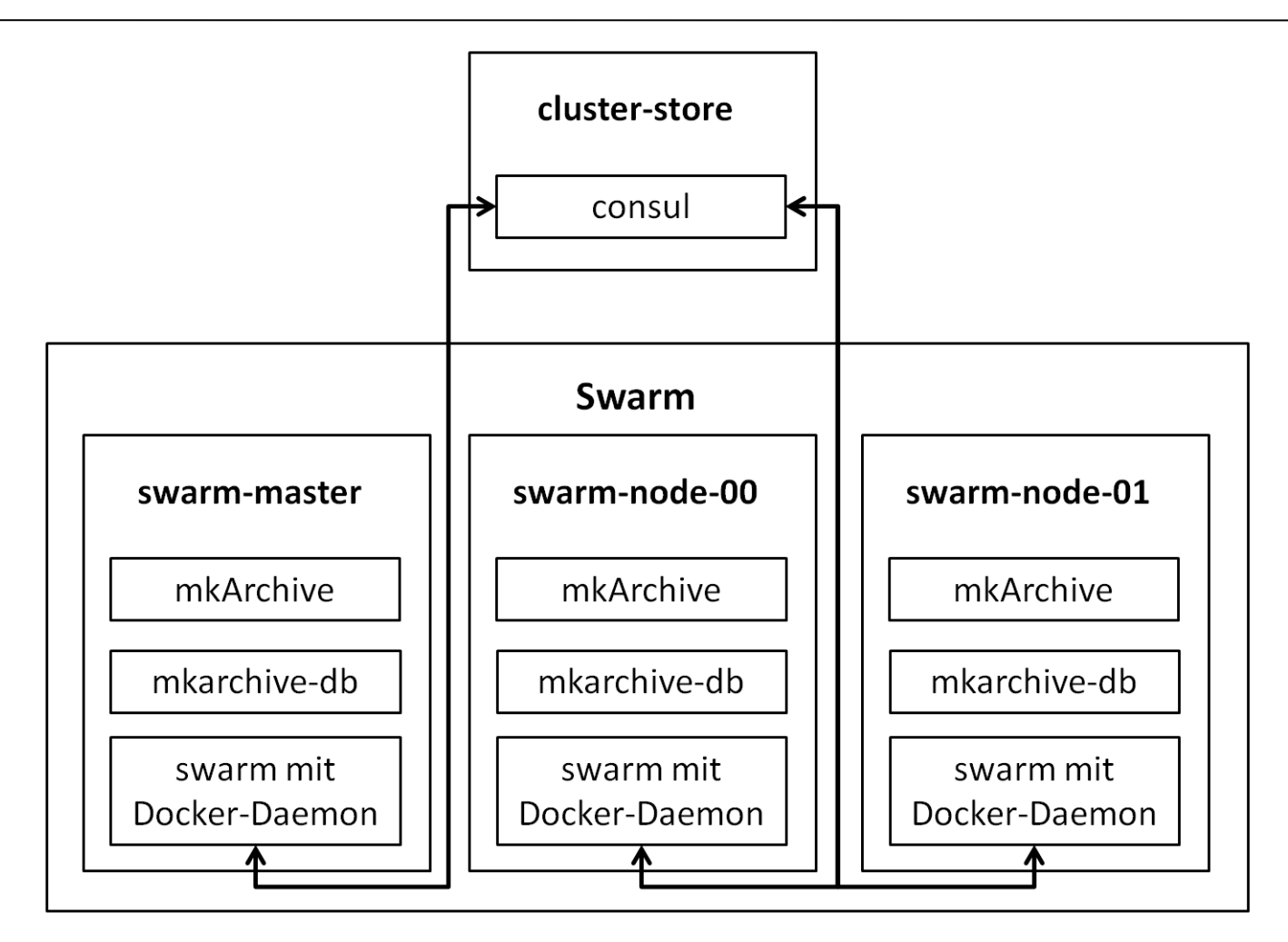

# Praktische Übungen 2 Installation Kubernetes (minikube)

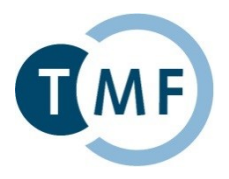

# Inhalt

- Einführung kubernetes, Architektur, Begriffe
- Installation unter Windows
- Installation unter Linux
- (Verwendung der Docker TMF VM  $\rightarrow$  geht nicht  $\rightarrow$  Erklären)

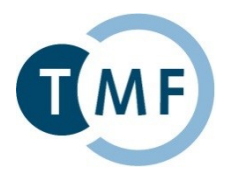

# Kubernetes ("Ku-ber-ne-ties" oder auch k8s):

- Ist ein Cluster-Manager f
  ür Docker-Container (Swarm++)
- Verteilt, skaliert und überwacht Container host-übergreifend
- Wird seit 2015 von Google entwickelt (Open Source)
- Kubernetes bringt eigene Konzepte und Konstrukte mit

Pods:

- Enthalten einen oder mehrere Container (z.B. für Dateiaustausch über Volumes)
- Verteilen, skalieren und überwachen Container host-übergreifend
- Wird immer auf einem Host ausgeführt (dedizierte IP-Adresse, alle Ports mögl.)

Labels:

- Schlagwörter, die an einen Pod gehängt werden ("v1", "dev", "tomcat", "backend")
- Mit Filtern auf Labels lassen sich später Aktionen auf Gruppen von Pods durchführen

# **Kubernetes: Einführung und Begriffe**

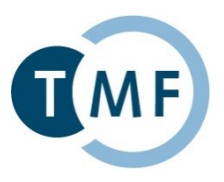

Controller:

- Laufen auf jedem Cluster-Knoten
- Übernehmen Steuerungsaufgaben im Cluster
- Replication Controller: Startet die gewünschte Zahl von Pods je Knoten

Services:

- Laufen auf jedem Cluster-Knoten
- Steuern Gruppen von Pods über vergebene Labels (auf allen Knoten)
- (Externer) Zugriff auf Dienste (Pods/Container) erfolgt über Services
- Endpoints: Kombination aus IP-Adresse und Port
- Werden von Kubernetes in einem internen DNS-Server verwaltet

Node (früher Minion):

- Cluster-Knoten
- Kubelet: Kubernetes-Client auf jedem Knoten
- cAdvisor: Statistiken zur Ressourcennutzung

# Kubernetes Einführung, Architektur, Begriffe

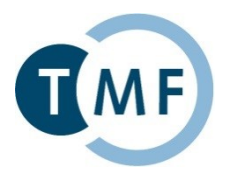

#### Weitere:

- Scheduler:
- Controller Manager
- REST-API
- Namespace
- Persistant Volume
- Workload
- Deployment
- Replica Sets, (Daemon Set)
- (Pet Sets), (Jobs)
- (Ingress)
- (Persistant Volume Claims)
- Config
- (Secrets), (Config Maps)

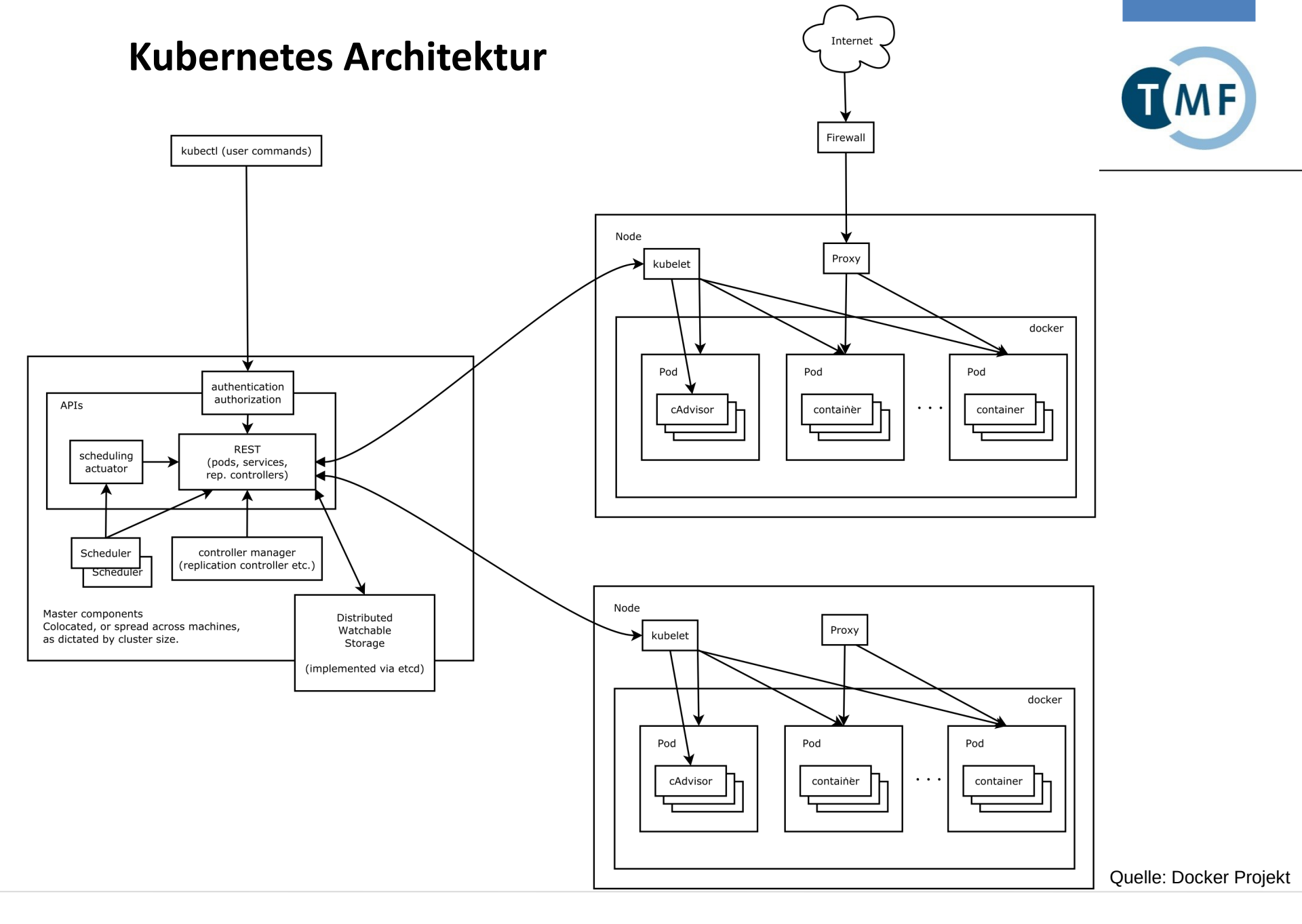

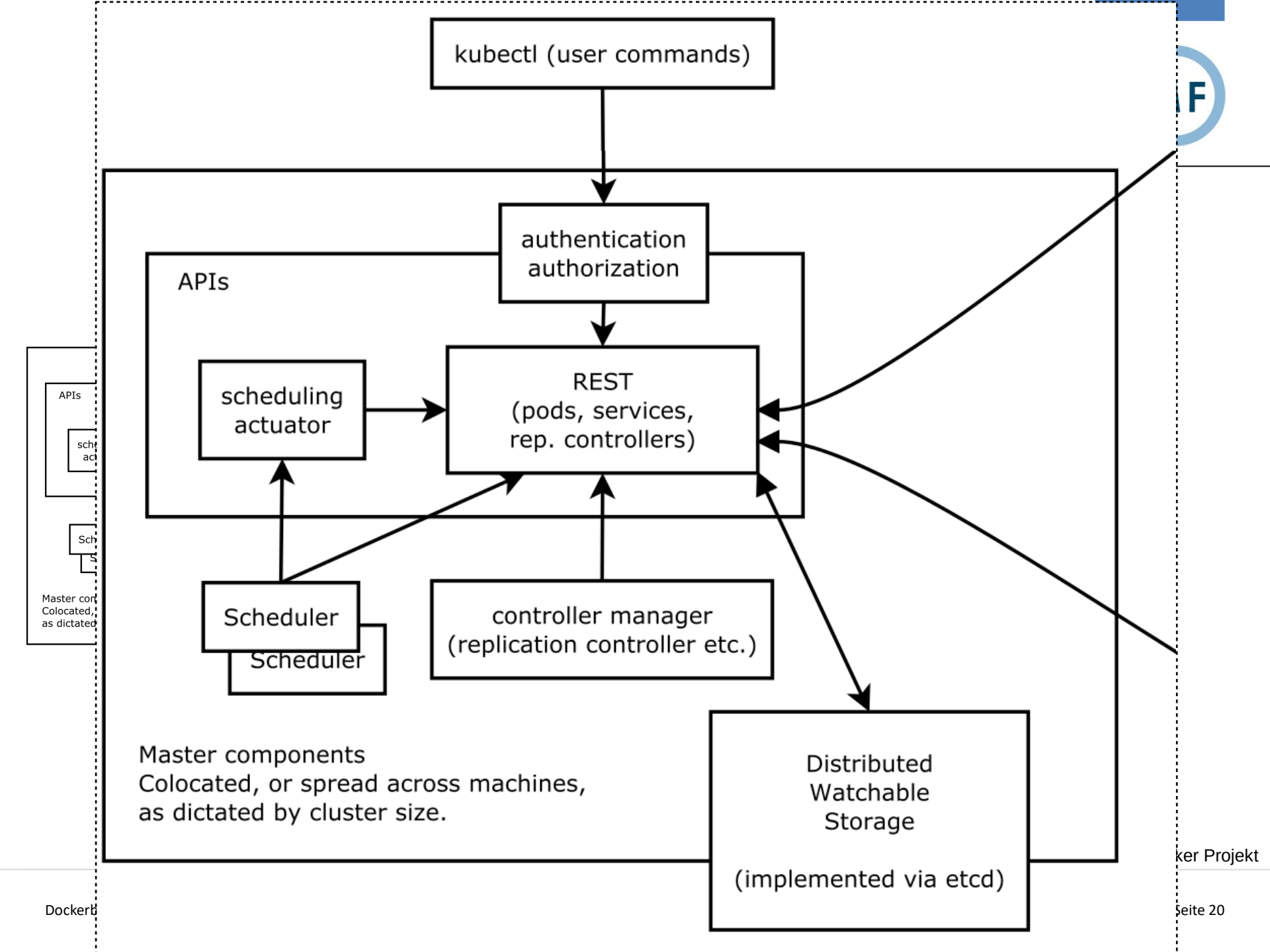

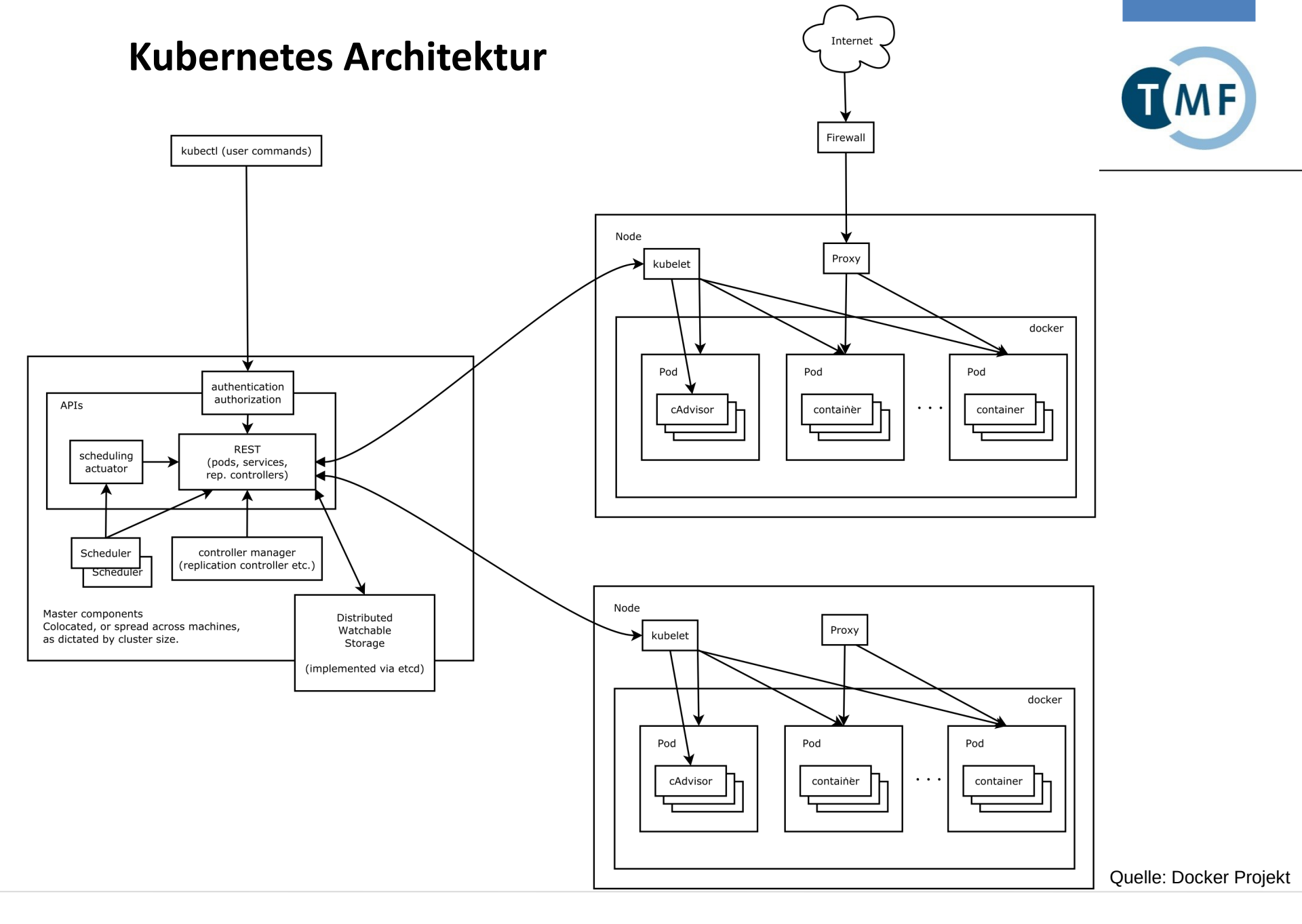

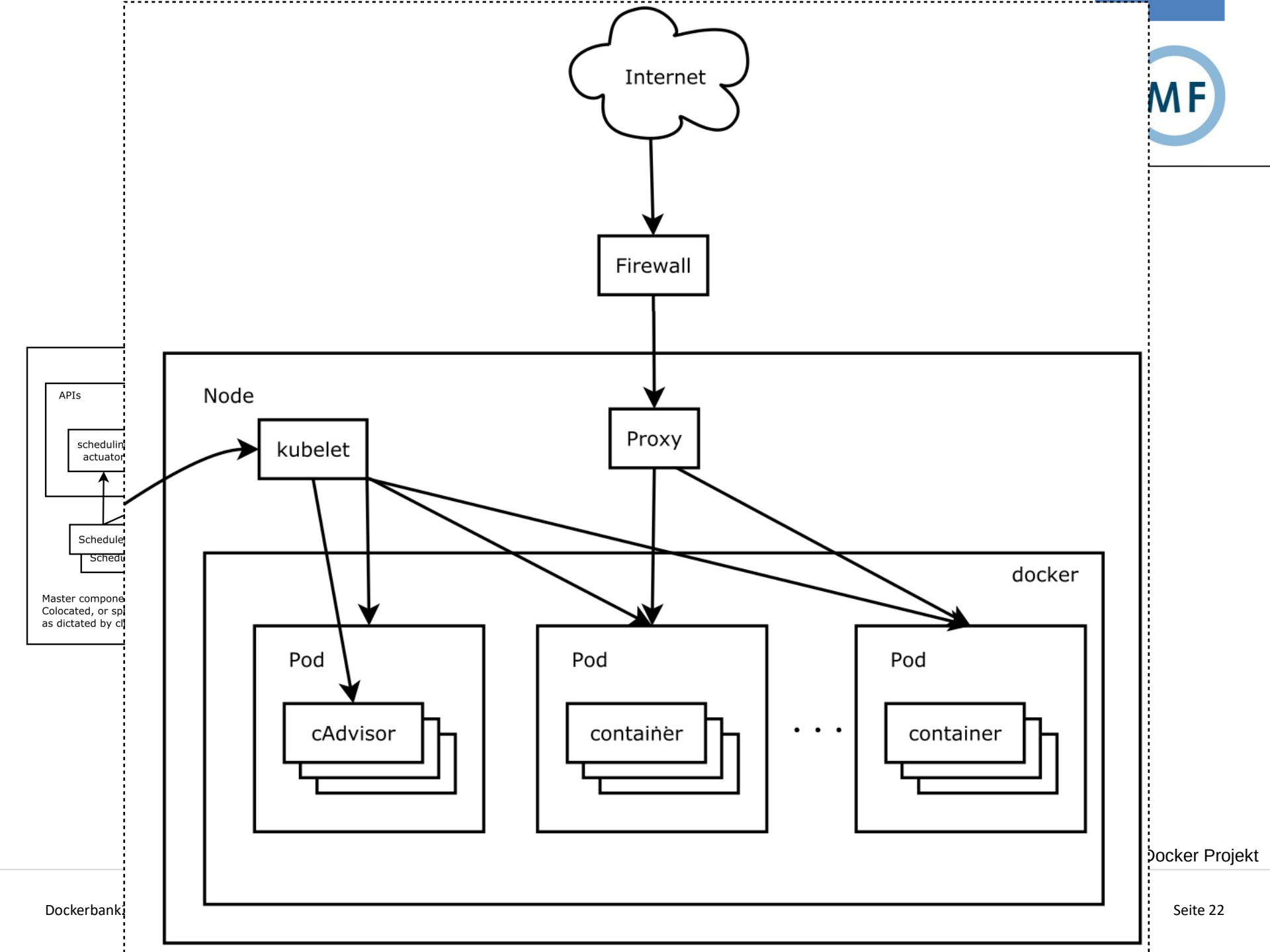

### **Installation Kubernetes unter Windows**

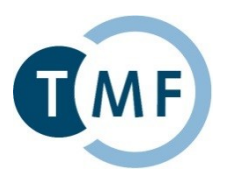

- 1. Kubernetes Commandline Client (kubectl.exe)
- Anleitung unter [1] bzw. [2]
- Download kubectl-windows-amd64.exe [3]
- kubectl-windows-amd64.exe → kubectl.exe und nach c:\ verschieben
- 2. Kubernetes Cluster (minikube)
- Anleitung unter [4]
- Download minikube-windows-amd64.exe [5]
- ▶ minikube-windows-amd64.exe → minikube.exe und nach c:\ verschieben

<u>Hinweis:</u> kubectl.exe und minikube.exe müssen über die Umgebungsvariable PATH erreichbar sein, z.B. nach c:\ bewegen

[1] http://kubernetes.io/docs/user-guide/kubectl/

[2] http://kubernetes.io/docs/getting-started-guides/kubectl/

[3] https://storage.cloud.google.com/kubernetes-release/release/v1.4.6/bin/windows/amd64/kubectl.exe

[4] https://github.com/kubernetes/minikube/releases

[5] https://storage.googleapis.com/minikube/releases/v0.13.0/minikube-windows-amd64.exe

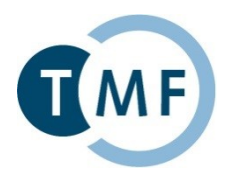

(0.) Virtualbox installieren: \$ sudo apt-get install virtualbox

- 1. Kubernetes Commandline Client (kubectl)
- Anleitung unter [1] bzw. [2]
- Download und Install ([3] kubernetes komplett, [4] kubectl (Linux, amd64))
  - \$ wget [4] && chmod +x kubect1
  - \$ sudo mv kubectl /usr/local/bin/
- 2. Kubernetes Cluster (minikube)
- Download und Anleitung unter [5], [6]
  - \$ curl -Lo minikube [6] && chmod +x minikube
  - \$ sudo mv minikube /usr/local/bin/

Hinweis: kubectl und minikube müssen über die Umgebungsvariable PATH erreichbar sein

[1] http://kubernetes.io/docs/user-guide/kubectl/ [2] http://kubernetes.io/docs/getting-started-guides/kubectl/

[3] https://github.com/kubernetes/kubernetes/releases

- [4] https://storage.googleapis.com/kubernetes-release/release/v1.4.4/bin/linux/amd64/kubectl
- [5] https://github.com/kubernetes/minikube/releases
- [6] https://storage.googleapis.com/minikube/releases/v0.13.0/minikube-linux-amd64

# Praktische Übungen 3 Einrichtung Kubernetes (minikube)

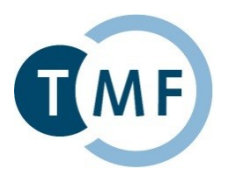

### Inhalt

- Kubernetes Versionen abfragen
- Kubernetes einrichten und starten
- Status abfragen
- IP-Adresse abfragen
- Dashboard im Browser aufrufen

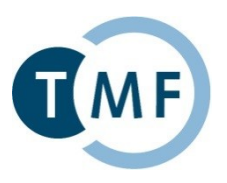

Voraussetzung: Admin-Rechte

- Powershell bzw. Terminal starten: Windows: Windows Powershell "Als Adminsitrator ausführen" Linux: \$ sudo -i
- 2. Version abfragen:
  - \$ minikube version
- 3. Kommandos ansehen:
  - \$ minikube --help
- 4. Unterstützte Versionen von Kubernetes (Server) anzeigen:
  - \$ minikube get-k8s-versions
- 5. Verzeichnis %HOMEPATH%\.minikube untersuchen
  Windows: \$ gci env:user\*
  Linux: \$ 1s %HOMEPATH%\.minikube
- 6. Kopieren Sie <USB>\kubernetes\.minikube\\* nach %HOMEPATH%\.minikube\

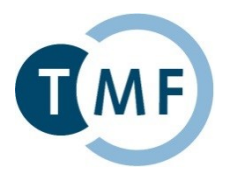

Voraussetzung: Admin-Rechte, Virtualbox, TMF Docker VM <u>nicht aktiv</u>

- 1. Parameter für das "start" Kommando anzeigen:
  - \$ minikube start --help
- 2. Kubernetes Cluster starten
  - \$ minikube start --kubernetes-version="v1.4.3"

--vm-driver="virtualbox"

- --show-libmachine-logs
- --alsologtostderr
- 3. Schauen Sie sich die Ausgabe an. Achten Sie auf folgende Meldungen:
  - a) Starting local Kubernetes cluster...
  - b) Creating Machine...
  - c) Docker is up and running!
  - d) Kubectl is now configured to use the cluster.
- Kubernetes (minikube) läuft anschließend in einer VM
- Zugriff erfolgt über kubectl

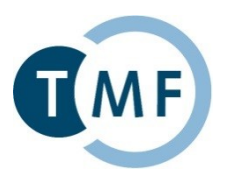

Voraussetzung: vorherige Schritte waren erfolgreich

- Fragen Sie den Status des Cluster ab: \$ minikube status
- Fragen Sie Cluster Informationen über kubectl ab:
   \$ kubectl cluster-info
- 3. Fragen Sie die Server und Client Version ab:
  - \$ kubectl version

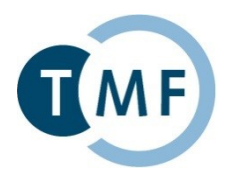

Voraussetzung: vorherige Schritte waren erfolgreich

- Fragen Sie die IP-Adresse des Cluster ab: \$ minikube ip
- 2. Rufen Sie das Kubernetes Dashboard auf: \$ minikube dashboard
- 3. Fragen Sie die URL des Dashboards ab: \$ minikube dashboard --url=true
- Schauen Sie sich die Nodes im Dashboard an:
   Kubernetes → Admin → Nodes
- Vergleichen Sie diese Angaben mit der Ausgabe des folgenden Befehls:
   \$ kubect1 get nodes
- 6. Schauen Sie sich weitere Details über die Ausgabe des folgenden Befehls an:
   \$ kubect1 describe nodes

# Praktische Übungen 4 Container anlegen, starten und verwalten

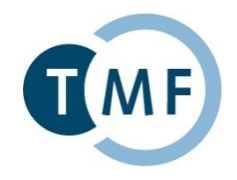

# Inhalt

- Anwendungscontainer erzeugen (Commandline Interface)
  - Deployment erzeugen und Status prüfen
  - Replica set
  - Pods und Details
  - Logs
  - Services
- Anwendungscontainer erzeugen (Dashboard)
  - Deployment erzeugen und Status prüfen
  - Replica set
  - Pods und Details
  - Logs
  - Services

Anwendungscontainer erzeugen (CLI)

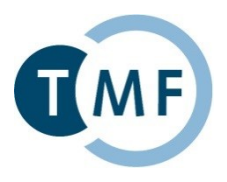

- 1. Erzeugen Sie ein Deployment auf Basis eines Docker Images:
  - \$ kubectl run nginx-hello-tmf
    - --image="tmfev/nginx-hello-tmf"
    - --port=80
- Im Dashboard des Status des Deployments prüfen Wie viele Pods laufen?:
   \$ kubect1 get deployments
- 3. Wenn das Deployments fertig ist, ist ein Replica Set verfügbar:
  - \$ kubectl get rs
  - \$ kubectl describe rs nginx-hello-tmf-<rs-hash>
- 4. Schauen Sie sich die Details zu den laufenden Pods an:
  - \$ kubectl get pods
  - \$ kubectl describe pod nginx-hello-tmf-<rs-hash>-<p-hash>
- 5. Schauen Sie sich die Logs des laufenden Pods an:
  - \$ kubectl logs [-f] nginx-hello-tmf-<rs-hash>-<p-hash>

# Anwendungscontainer erzeugen (CLI)

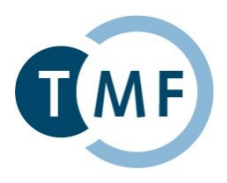

- 7. Service anlegen:
  - \$ kubectl expose deployment nginx-hello-tmf --type=NodePort
- 8. Service anzeigen:
  - \$ kubectl get services
  - \$ kubectl describe service nginx-hello-tmf
- 9. Service URL anzeigen:
  - \$ minikube service --url=true nginx-hello-tmf
- 10. Rufen Sie die angezeigte URL im Browser auf.
- 11. Schauen Sie sich erneut die Logs (5.) an:
  - \$ kubectl logs [-f] nginx-hello-tmf-<rs-hash>-<p-hash>

# Anwendungscontainer erzeugen (Dashboard)

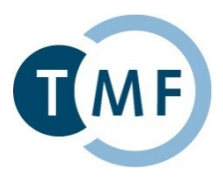

DFPI OY

 Erzeugen Sie ein Deployment auf Basis eines Docker Images: Dashboard → Deployments → Create:

> <u>App name:</u> nginx-hello-tmf <u>Container image:</u> tmfev/nginx-hello-tmf <u>Service:</u> External; <u>Port:</u> 80; <u>Target port:</u> 80

- Im Dashboard des Status des Deployments prüfen Wie viele Pods laufen?: Dashboard → Deployments → nginx-hello-tmf
- 3. Wenn das Deployments fertig ist, ist ein Replica Set verfügbar: Dashboard → Replicat Sets → nginx-hello-tmf-<rs-hash>
- 4. Schauen Sie sich die Details zu den laufenden Pods an: Replicat Sets → nginx-hello-tmf-<rs-hash> → Pods → nginx-hello-tmf-<rs-hash>-<p-hash>

Pods → nginx-hello-tmf-<rs-hash>-<p-hash>

5. Schauen Sie sich die Logs des laufenden Pods an:
 → View logs

# Anwendungscontainer erzeugen (Dashboard)

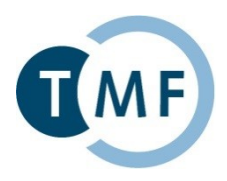

- 6. Schauen Sie sich die Services an:
   Dashboard → Services
- Schauen Sie sich die Details des Service nginx-hello-tmf an: Dashboard → Services → nginx-hello-tmf
- 8. Von welchem "Type" ist dieser Service?
- 9. Setzen Sie den "Type" von "LoadBalancer" auf "NodePort":
   Edit → Such-Feld: "Type"
  - → "LoadBalancer" durch "NodePort" ersetzen

 $\rightarrow$  Update

- 10. Schauen Sie sich unter Services nun das Icon des Services nginx-hello-tmf an – was fällt Ihnen auf?
- 11. Gehen Sie zurück zu 7. und rufen Sie die Cluster-IP (siehe Dashboard URL) mit dem Port des zweiten "Internal endpoints" im Browser auf.

# Praktische Übungen 5 Skalierung und Rückbau

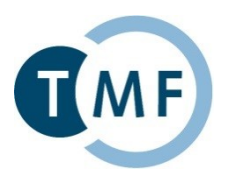

# Inhalt

- Skalierung
- stop & delete

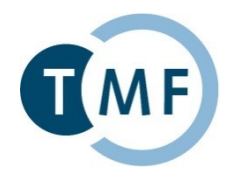

- 1. Skalieren Sie das Deployment nginx-hello-tmf um 2 weitere Pods: \$ kubectl scale --replicas=3 deployments/nginx-hello-tmf
- 2. Mit kubectl den Status der Erzeugung prüfen:
  - \$ kubectl get deployment
  - \$ kubectl get rs
  - \$ kubectl get pods
- 3. Logs der Pods ansehen:
  - \$ kubectl logs [-f] nginx-hello-tmf-<rs-hash>-[\*]
- 4. Last erzeugen und Logs dabei prüfen: Docker-VM starten und folgende Kommandos aufrufen: \$ apt-get install apache2-utils \$ ab -n 1000 <service-URL>
- 5. Deployment und Service stoppen/löschen (stop=delete):
  - \$ kubectl delete deployment/nginx-hello-tmf
  - \$ kubectl delete service/nginx-hello-tmf
- 6. Cluster stoppen:
  - \$ minikube stop

Skalierung, Stop, Delete (Dashboard)

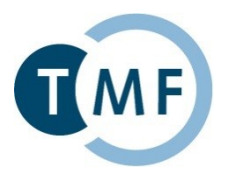

1. Führen Sie die Aufgaben der letzten Folie im Dashboard aus. :-)

# Ausblick

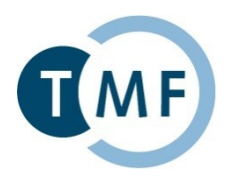

- 1. Rolling Updates inkl. Parallelbetrieb
- 2. Betrieb von Stateful Applications (z.B. mysql)
- 3. Verwaltung von (Persistant) Volumes
- 4. Pets Sets...
- 5. Daemon Sets...
- 6. Multi Node
- 7. Grafische Auswertung (Überblick, Problemanalyse, uvm.)
- 8. Addons
- 9. Uvm.

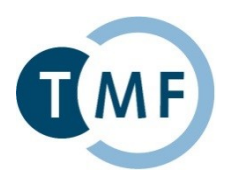

# Vielen Dank für Ihre Aufmerksamkeit!

matthias.loebe@imise.uni-leipzig.de sebastian.staeubert@imise.uni-leipzig.de

# Referenzen

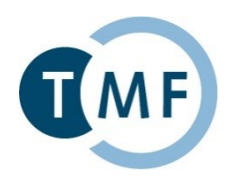

- 1. http://kubernetes.io/ (Kubernetes Hompage, Doku, Howtos, Blog, usw.)
- 2. http://kubernetes.io/docs/
- 3. http://kubernetes.io/docs/user-guide/
- 4. http://kubernetes.io/docs/tutorials/
- 5. http://kubernetes.io/docs/tasks/
- 6. http://kubernetes.io/docs/reference/
- 7. http://kubernetes.io/docs/samples/
- 8. http://kubernetes.io/docs/tutorials/kubernetes-basics/cluster-intro/
- 9. http://kubernetes.io/docs/tutorials/stateless-application/run-stateless-application-deployment/
- 10. http://kubernetes.io/docs/tutorials/stateful-application/run-stateful-application/
- 11. http://kubernetes.io/docs/user-guide/docker-cli-to-kubectl
- 12. http://kubernetes.io/docs/getting-started-guides/kubectl/ (u.a. Befehlsvervollständigung)
- 13. http://kubernetes.io/docs/getting-started-guides/minikube/ ()
- 14. https://github.com/kubernetes (kubernetes Repositories)
- 15. https://github.com/kubernetes/kubernetes/releases (Download kubernetes)
- 16. https://github.com/kubernetes/minikube/releases (Download minikube)
- 17. https://github.com/kubernetes/minikube/blob/v0.13.0/README.md (Doku minikube-Release spezifisch)
- 18. https://github.com/docker/toolbox/releases (Download Docker Toolbox, inkl. Docker, VirtualBox usw.)
- 19. https://rominirani.com/tutorial-getting-started-with-kubernetes-on-your-windows-laptop-with-minikube-3269b54 a226#.q52u2h57j
- 20. https://www.windowspro.de/script/umgebungsvariablen-setzen-anzeigen-loeschen-powershell (Powershell)
- 21. https://hub.docker.com/\_/nginx/ (Docker-Hub nginx Basis für das nginx-hello-tmf Image)